## OUTLOOK

## Configuración de Correo Electrónico

## 1. Abrir Outlook.

2. En el menú "¿Qué desea hacer?" ingresar "Configuración de la cuenta" y seleccionar la opción.

|                     |                                                                  |                 |                                                              |         | /             |                                                                                                    | C     | )utlook para hoy - Outlook                                         |                   |                                                                                                    |                                                                                      | o x         |
|---------------------|------------------------------------------------------------------|-----------------|--------------------------------------------------------------|---------|---------------|----------------------------------------------------------------------------------------------------|-------|--------------------------------------------------------------------|-------------------|----------------------------------------------------------------------------------------------------|--------------------------------------------------------------------------------------|-------------|
| Archivo             | Inicio E                                                         | inviar y recib  | oir Carpeta                                                  | Vista   | Ŷ             | ¿Qué desea hacer?                                                                                                    |       |                                                                    |                   |                                                                                                    |                                                                                      |             |
| Nuevo n<br>correo e | ensaje de Nud<br>lectrónico eleme<br>Nuevo<br><b>miércoles</b> , | evos<br>entos • | Limpiar +<br>Correo no deseado<br>Eliminar<br>Ciembre de 202 | Elimina | A<br>()<br>() | Configuración de la cuenta<br>Configuración de Autoarchivar<br>Configuración de fuentes<br>Obtenga ayuda sobre "config<br>Búsqueda inteligente en "con | lás ∵ | Mover a: ?<br>Correo electróni<br>Responder y eli<br>Pasos rápidos | <br>Mover OneNote | <ul> <li>No leído/Leído</li> <li>Categorizar *</li> <li>▶ Seguimiento *</li> <li>Etiquetas</li> </ul> | Buscar personas<br>Filtrar correo electrónico ~<br>Buscar<br>Personalizar Outlook pi | ara hoy     |
| Bandeja de entrada  | Calendario                                                       |                 |                                                              |         | -             |                                                                                                    |       | Tareas                                                             |                   | Banc<br>Banc                                                                                          | <b>nsajes</b><br>leja de entrada<br>ador<br>leja de salida                           | 0<br>0<br>0 |

3. Se mostrará la siguiente pantalla de Configuración. Seleccionar la opción "Nuevo".

| onfiguración de la<br>Cuentas de correc<br>Puede agrega | cuenta<br>o <b>electrónico</b><br>r o quitar una cuent | a. Puede selecc | cionar una cuenta y car | mbiar su conf | iguración.  |                 | >  |
|---------------------------------------------------------|--------------------------------------------------------|-----------------|-------------------------|---------------|-------------|-----------------|----|
| orreo electrónico                                       | Archivos de datos                                      | Fuentes RSS     | Listas de SharePoint    | Calendarios   | de Internet | Calendarios pul | •  |
| 🚰 Nuevo 🛠 F                                             | Reparar 💼 Camb                                         | piar 📀 Esta     | blecer como predeterr   | minado 🗙      | Quitar 🕈    | +               |    |
| Nombre                                                  |                                                        |                 | Tipo                    |               |             |                 |    |
|                                                         |                                                        |                 |                         |               |             |                 |    |
|                                                         |                                                        |                 |                         |               |             |                 |    |
|                                                         |                                                        |                 |                         |               |             |                 |    |
|                                                         |                                                        |                 |                         |               |             |                 |    |
|                                                         |                                                        |                 |                         |               |             |                 |    |
|                                                         |                                                        |                 |                         |               |             |                 |    |
|                                                         |                                                        |                 |                         |               |             |                 |    |
|                                                         |                                                        |                 |                         |               |             |                 |    |
|                                                         |                                                        |                 |                         |               |             |                 |    |
|                                                         |                                                        |                 |                         |               |             | Cerra           | ar |

## 4. Agregar una nueva cuenta de correo electrónico:

4.1. Completar los campos con su nombre, dirección de correo electrónico y contraseña, tal como se lo muestra en la imagen.

4.3. Tilde la "Configuración manual o tipos de servidores adicionales"

4.2. Presione "Siguiente".

| Agregar cuenta X                                                                                                    |                                                                            |         |  |  |  |  |
|----------------------------------------------------------------------------------------------------|----------------------------------------------------------------------------|---------|--|--|--|--|
| Configuración automática de la cuenta<br>Outlook puede configurar automáticamente muchas de las cuentas de correo electrónico. |                                                                            |         |  |  |  |  |
| Ouenta de correo electrónico                                                                                                   |                                                                            |         |  |  |  |  |
| <u>S</u> u nombre:                                                                                                    | Grupo Creartel<br>Ejemplo: Yolanda Sánchez                                 |         |  |  |  |  |
| <u>D</u> irección de correo electrónico:                                                                                       | info@grupocreartel.com.ar<br>Ejemplo: yolanda@contoso.com                  |         |  |  |  |  |
| Contrase <u>ñ</u> a:                                                                                                    | *****                                                                      |         |  |  |  |  |
| <u>R</u> epita la contraseña:                                                                                                  | *****                                                                      |         |  |  |  |  |
|                                                                                                    | Escriba la contraseña proporcionada por su proveedor de acceso a Internet. |         |  |  |  |  |
|                                                                                                    |                                                                            |         |  |  |  |  |
| ○ Configuración <u>m</u> anual o tipos de                                                                                      | servidores adicionales                                                     |         |  |  |  |  |
|                                                                                                    | < <u>A</u> trás Siguien <u>t</u> e > C                                     | ancelar |  |  |  |  |

- 5. Elegir el servicio de correo electrónico:
- 5.1. Seleccionar "POP o IMAP".
- 5.2. Clic en "Siguiente".

| Agregar cuenta X                                                                                                    |  |  |  |  |  |  |  |  |  |
|----------------------------------------------------------------------------------------------------|--|--|--|--|--|--|--|--|--|
| Elegir servicio                                                                                                    |  |  |  |  |  |  |  |  |  |
| O Servicio compatible con Outlook.com o Exchange ActiveSync                                                                     |  |  |  |  |  |  |  |  |  |
| Conectarse a servicios como Outlook.com para obtener acceso al correo electrónico, el calendario, los contactos y las<br>tareas |  |  |  |  |  |  |  |  |  |
| POP o IMAP                                                                                                    |  |  |  |  |  |  |  |  |  |
| Conectarse a una cuenta de correo electrónico de POP o IMAP                                                                     |  |  |  |  |  |  |  |  |  |
|                                                                                                    |  |  |  |  |  |  |  |  |  |
|                                                                                                    |  |  |  |  |  |  |  |  |  |
|                                                                                                    |  |  |  |  |  |  |  |  |  |
|                                                                                                    |  |  |  |  |  |  |  |  |  |
|                                                                                                    |  |  |  |  |  |  |  |  |  |
|                                                                                                    |  |  |  |  |  |  |  |  |  |
|                                                                                                    |  |  |  |  |  |  |  |  |  |
|                                                                                                    |  |  |  |  |  |  |  |  |  |
|                                                                                                    |  |  |  |  |  |  |  |  |  |
|                                                                                                    |  |  |  |  |  |  |  |  |  |
| < Atrás Siguiente > Cancelar                                                                                                    |  |  |  |  |  |  |  |  |  |

- 6. Configuración de correo electrónico de Internet
- 6.1. Información sobre el usuario:

6.1.1. Los campos "su nombre" y "dirección de correo electrónico" se completan automáticamente.

6.2. Información del servidor:

6.2.1. Tipo de cuenta: IMAP

6.2.2. Servidor de correo entrante: completar reemplazando "grupocreartel.com.ar" por su dominio 6.2.3. Servidor de correo saliente: completar reemplazando "grupocreartel.com.ar" por su dominio

6.3. Información de inicio de sesión:

6.3.1. Nombre de usuario: completar con su dirección de correo electrónico

6.3.2. Contraseña: completar con la contraseña de su cuenta de correo

6.4. Seleccionar "Más configuraciones".

| Agregar cuenta                                                      |                                            | ×                                                                                                    |  |  |  |
|---------------------------------------------------------------------|--------------------------------------------|----------------------------------------------------------------------------------------------------|--|--|--|
| Configuración de cuenta IMAP y<br>Especifique la configuración de s | r POP<br>ervidor de correo para su cuenta. | ×                                                                                                    |  |  |  |
| Información sobre el usuario                                        |                                            | Configuración de la cuenta de prueba                                                                           |  |  |  |
| Su nombre:                                                          | Grupo Creartel                             | Le recomendamos que pruebe su cuenta para garantiza                                                            |  |  |  |
| Dirección de correo electrónico:                                    | info@grupocreartel.com.ar                  | que las entradas son conectas.                                                                                 |  |  |  |
| Información del servidor                                            |                                            | Drahas configuración de la questa                                                                              |  |  |  |
| Tipo de cuenta:                                                     | IMAP 🗸                                     | Probal configuración de la cuenta                                                                              |  |  |  |
| Servidor de correo entrante:                                        | mail.grupocreartel.com.ar                  | Probar automáticamente la configuración de<br>la cuenta al hacer clic en Siguiente                             |  |  |  |
| Servidor de correo saliente (SMTP):                                 | mail.grupocreartel.com.ar                  |                                                                                                    |  |  |  |
| Información de inicio de sesión                                     |                                            |                                                                                                    |  |  |  |
| Nombre de usuario:                                                  | info@grupocreartel.com.ar                  | Correo para mantener sin Todo                                                                                  |  |  |  |
| Contraseña:                                                         | *****                                      | conexión:                                                                                                    |  |  |  |
| 🗹 Recorda                                                           | ar contraseña                              | The second second second second second second second second second second second second second second second s |  |  |  |
| Requerir inicio de sesión utilizan<br>contraseña segura (SPA)       | ido Autenticación de                       | Más configuraciones                                                                                            |  |  |  |
|                                                                     |                                            | < Atrás Siguiente > Cancelar                                                                                   |  |  |  |

7. Clic en la pestaña "Servidor de Salida"

7.1. Tildar la opción "Mi servidor de salida (SMTP) requiere autenticación"

7.2. Seleccionar "Utilizar la misma configuración que mi servidor de correo de entrada".

7.3. Clic en "Aceptar"

| Configuración de correo elec | trónico de Internet                            | ×  |
|------------------------------|------------------------------------------------|----|
| General Servidor de salida   | Avanzadas                                      |    |
| Mi servidor de salida (SM    | TP) requiere autenticación                     |    |
| Utilizar la misma conf       | iguración que mi servidor de correo de entrada |    |
| 🔿 Iniciar sesión utilizan    | do                                             |    |
| Nombre de usuario:           |                                                |    |
| Contraseña:                  |                                                |    |
|                              | 🗹 Recordar contraseña                          |    |
| Requerir Autentic            | ación de contraseña segura (SPA)               |    |
|                              |                                                |    |
|                              |                                                |    |
|                              |                                                |    |
|                              |                                                |    |
|                              |                                                |    |
|                              |                                                |    |
|                              |                                                |    |
|                              |                                                |    |
|                              |                                                |    |
|                              |                                                |    |
|                              |                                                |    |
|                              |                                                |    |
|                              |                                                |    |
|                              | Aceptar Cancela                                | ar |

8. ¡Felicidades! La cuenta de correo ya está configurada.